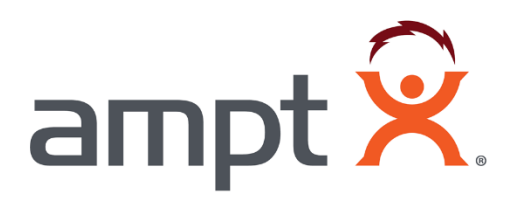

# **Modeling Ampt String Optimizers in PVsyst**

# **Table of Contents**

| 1 | Int   | roduc  | tion                                             | 3 |
|---|-------|--------|--------------------------------------------------|---|
| 2 | Gr    | id sys | tem definition screen                            | 3 |
| 3 | Sy    | stem   | input parameters                                 | 4 |
|   | 3.1   | Sele   | ect the PV module sections settings              | 5 |
|   | 3.2   | Sele   | ect the inverter section settings                | 5 |
|   | 3.3   | Arra   | ay Design for String Optimizers section settings | 6 |
|   | 3.3   | 8.1    | Inverter input tab                               | 6 |
|   | 3.3   | 8.2    | String converter inputs tab                      | 6 |
| 4 | Mo    | odule  | layout screens                                   | 7 |
|   | 4.1   | Ass    | igning modules to optimizer inputs               | 7 |
| 5 | Int   | erpre  | ting PVsyst reports with Ampt                    | 8 |
|   | 5.1   | Sim    | ulation parameters differences                   | 8 |
|   | 5.2   | Los    | s Diagram differences                            | 9 |
|   | 5.2   | 2.1    | Inverter Loss over nominal inv. voltage          | 9 |
|   | 5.2   | 2.2    | Optimizer overloaded loss                        | 0 |
| A | ppend | ix     | 1                                                | 1 |
|   | PVsy  | st's i | nverter max operating voltage behavior           | 1 |

# 1 Introduction

This document applies to PVsyst version 6.43 and greater and assumes that the reader is already familiar with Ampt's design guidelines and creating PVsyst simulations. Therefore, only the differences when using Ampt are addressed.

## 2 Grid system definition screen

Open the project, select the site, and set the orientation as normal.

| The Project includes mainly the geograp                                                                                                    | phic SITE definition, and the associated MET             | TEO hourly file             |                         |
|----------------------------------------------------------------------------------------------------|----------------------------------------------------------|-----------------------------|-------------------------|
| Project's name Ampt I Mwach                                                                                                    | Project                                                  | Date 7/30/2015 💌            |                         |
| 🕒 New project 🕞 L                                                                                                    | oad project                                              | Parameter                   |                         |
| 🕅 Delete project 🔗 💏 Re                                                                                                    | order variants                                           | 🔆 Site and Meteo 🗮 🖾 Albedo | o - settings            |
| System Variant (calculation                                                                                                    | version)                                                 |                             |                         |
| Variant n* VC0 : Ampt 1 MWa                                                                                                    | c - Variant VC0                                          | - <u>D</u> N                | lew varia               |
|                                                                                                    |                                                          | <b>7</b> Cr                 | reate from              |
| Input parameters                                                                                                    | Optional                                                 | Simulation and re           | esults                  |
| Mandatory                                                                                                    | Horizon                                                  | 🗐 Simulati                  | on                      |
| Orientation                                                                                                    |                                                          |                             |                         |
| Orientation                                                                                                    | Near Shadings                                            | s W Results                 |                         |
| Orientation      System                                                                                                    | <ul> <li>Near Shadings</li> <li>Module layout</li> </ul> | Results                     |                         |
| Orientation      System      Otherailed losses      Net metaring                                                                             | Near Shadings     Nodule layout     O Economic eva       | s Results                   | ariant                  |
| Orientation     Orientation     System     Orientation     Orientation     Orientation     System     Orientation     System     Orientation | Near Shadings     Nodule layout     O Economic eva       | Results                     | <b>ariant</b><br>ariant |

- 1. System input parameters are different with Ampt. See details in section 3.
- 2. The order that modules are assigned to strings in the *Module layout* section impacts the accuracy of the simulation. See details in section 4.

# **3** System input parameters

Select the system sizing and modules as normal.

| Gr                                                                                                    | id system definition, Variant                                                                                                | "Ampt 1 MWac - Variar                                                                                                    | nt VC0" 🗕 🗖 🧾                                                                                                    |
|----------------------------------------------------------------------------------------------------|----------------------------------------------------------------------------------------------------|----------------------------------------------------------------------------------------------------|----------------------------------------------------------------------------------------------------|
| Global System configuration         I       Number of kinds of sub-         ?       Part Simplified                                                                                                    | arrays Rodule:<br>Schema                                                                                                    | <b>m summary</b><br>4180<br>8021 m²<br>; 1                                                                                         | Nominal PV Power 1296 kWp<br>Maximum PV Power 1176 kWdr<br>Nominal AC Power 1000 kWar                                                                                   |
| PV Array<br>Sub-array name and Orienta<br>Name PV Array<br>Orient. Tracking tilted or h                                                                                                    | ation<br>oriz. N-S axis                                                                                                    | resizing Help<br>"No Sizing Enter p<br>? or a                                                                                      | lanned power C 1295.8 kWp,<br>available area C 8021 m²                                                                                                    |
| Select the PV module       Available Now       MFG       ✓       Sizing voltages:       Vmpp (65°)       ✓                                                                                                    | t modules Power C Tec<br>0 Wp 31V Sipoly Typical 310W<br>C) 29.6 V AMPT V1000-12<br>49.4 V AMPT Dual String Onlin            | nnology<br>/pp-SiModi Since 2013<br>11400                                                                                          | MFG Data   MFG Data  Since 2015  MFG Data                                                                                                    |
| 2 Select the inverter<br>Available Now So<br>Inv MFG ID<br>Nb. of inverters 1                                                                                                    | nt inverters by: C Power C Vol<br>00 kW 875 - 1000 VTL 50/60Hz 1<br>C Operating Voltage: 879<br>Input maximum voltage:       | age (max)<br>MWac Ampt Mode Inv<br>5-1000 V Global Inverter's<br>1000 V                                                            | ✓         50 Hz           ✓         60 Hz           Since 2013         ▲           ≥ power         1000 kWac                                                            |
| 3 Array Design for String opti<br>String converter inputs<br>Nb. Optimizers in series 1<br>=> 1 string = 44 modules. PNor<br>i.e. part of the inverter of<br>Nb. of Strings in parall. 95<br>Pnom ratio 1.30 Ove<br>Nb. modules 4180 Are | imizers<br>Inverter input ?<br>↓ ▼ 1 to 1<br>m = 13640 Wp<br>spacity : 1 %<br>↓ Nominal 56<br>erload loss 0.5 %<br>a 8021 m² | ges at Pnom<br>Jut Voltage<br>STC) 946 - 946 V<br>bs 995 V<br>ce <b>1000 W/m<sup>2</sup></b><br>sizing Max. op<br>at 10<br>Array n | MPT design guidelines for allowable<br>string length and Max. voltage<br>C Max. in data • STC<br>erating power 1156 kW<br>00 W/m² and 50°C)<br>om. Power (STC) 1296 kWp |
| 📳 System summary                                                                                                    |                                                                                                    | X Cancel                                                                                                    | 🗸 ок                                                                                                    |

### 3.1 Select the PV module sections settings

|               | Select the PV mo    | dule  |                   |               |         |                        |            |                 |   |        |                             |
|---------------|---------------------|-------|-------------------|---------------|---------|------------------------|------------|-----------------|---|--------|-----------------------------|
|               | Available Now       | •     | Sort m            | iodules       | Power   | C Technology           |            |                 |   |        | Select Ampt<br>model number |
| Check         | <br>MFG             | •     | 310 V             | /p 31V        | Si-poly | Typical 310Wp p-Si Mod | Since 2013 | MFG Data        | • | 🖹 Open | modermaniber                |
| Use Optimizer | Sizing voltages : 1 | Vmpp  | (65°C) <b>29.</b> | 29.6 V        | V AMPT  | V1000-12               | 11400 \    | 00 \ Since 2015 | • | Dpen   |                             |
|               | 🔽 Use Optimizer     | Voc ( | -3°C)             | <b>49.4</b> V | AMPT D  | ual String Optimizer   |            |                 |   |        |                             |

- 1. Select the PV modules as normal.
- 2. Check the Use Optimizers checkbox in the Select the PV Module section.
  - a. This changes the *Design the array* section on the bottom of the screen to *Array Design for String optimizers*. These settings are addressed in section 3.3.
- 3. Select the appropriate model of Ampt optimizer from the drop down list.

### 3.2 Select the inverter section settings

| Available Now    | 💌 S | ort inverti | ers by: C Power                       | C            | Voltage (max)        |                |          |        |      | I 60 Hz |
|------------------|-----|-------------|---------------------------------------|--------------|----------------------|----------------|----------|--------|------|---------|
| Inv MFG          | • 1 | 000 kW      | 875 · 1000 VTL                        | 50/60Hz      | 1MWac Ampt           | Mode Inv       | Sinc     | e 2013 | •    | 🖹 Open  |
| Nb. of inverters | 1   | 1           | Operating Voltage<br>Input maximum vo | :<br>Iltage: | 875-1000 ∨<br>1000 ∨ | Global Inverte | 's power | 1000   | kWac |         |

- 1. Select your inverter as normal.
  - a. Inverters with Ampt Mode<sup>®</sup> are preferred.
- 2. For the simulation to run properly, see the image below to verify that the inverter maximum operating voltage is greater than or equal to the optimizer's (converter's) maximum absolute voltage (*VCnvMax abs*).
  - a. See the Appendix for more details.

| Select the inverter                                   |                                                          |                                                    | 50 Hz                         | Inverter maximum                        |
|-------------------------------------------------------|----------------------------------------------------------|----------------------------------------------------|-------------------------------|-----------------------------------------|
| Available Now Sort inverters by: C Pow                | ver C Voltage (max)                                      |                                                    | ₩ 50 Hz                       | operating voltage                       |
| Inv MFG 🚽 1000 kW 875 - 1000 VTL                      | 50/60Hz 1MWac Ampt Mode Inv                              | Since 2013                                         | - 🕒 Open                      |                                         |
| Nb. of inverters 1 - Operating Volta<br>Input maximum | age: <b>875-1000</b> V Globa<br>i voltage: <b>1000</b> V | I Inverter's power 1000 kW                         | /ac                           | must be greater than or equal to        |
| Array Design for String optimizers                    |                                                          | 1                                                  | 1                             |                                         |
| String converter inputs Inverter input                | Converters Out Voltage                                   |                                                    |                               |                                         |
|                                                       | VCnyOper (STC) 946 - 946 V                               |                                                    |                               | <ul> <li>Optimizer's maximum</li> </ul> |
| Nb. Optimizers in series  1                           | VCnvMax abs 995 V                                        | See AMPT design guideline<br>string length and Max | es for allowable<br>. voltage | absolute voltage                        |
| => 1 string = 44 modules, PNom = 13640 Wp             |                                                          |                                                    | C oto                         |                                         |
|                                                       | Plane Irradiance 1000 W/m²                               | Max. In data                                       | 115C M                        |                                         |
| Nb.of Strings in parall. 95 🛨 🔽 Nominal 56            | Show sizing                                              | at 1000 W/m² and 50°C)                             | 1130 KW                       |                                         |
| Phominatio 1.30 Overload loss 0.5 %                   |                                                          |                                                    |                               |                                         |
| Nb. modules 4180 Area 8021 m <sup>2</sup>             |                                                          | Array nom. Power (STC)                             | 1296 kWp                      |                                         |

### 3.3 Array Design for String Optimizers section settings

### 3.3.1 *Inverter input* tab

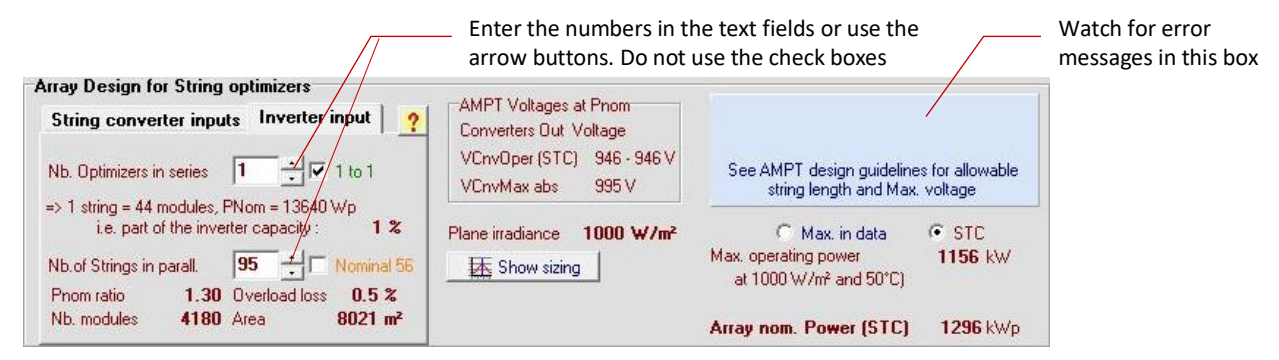

Note: Type in the field or use the arrow buttons for the next settings. Do not use the checkboxes.

- 1. Make sure the Nb. Optimizers in series field is set to 1.
- 2. Enter the number of parallel strings for your system design.

#### 3.3.2 String converter inputs tab

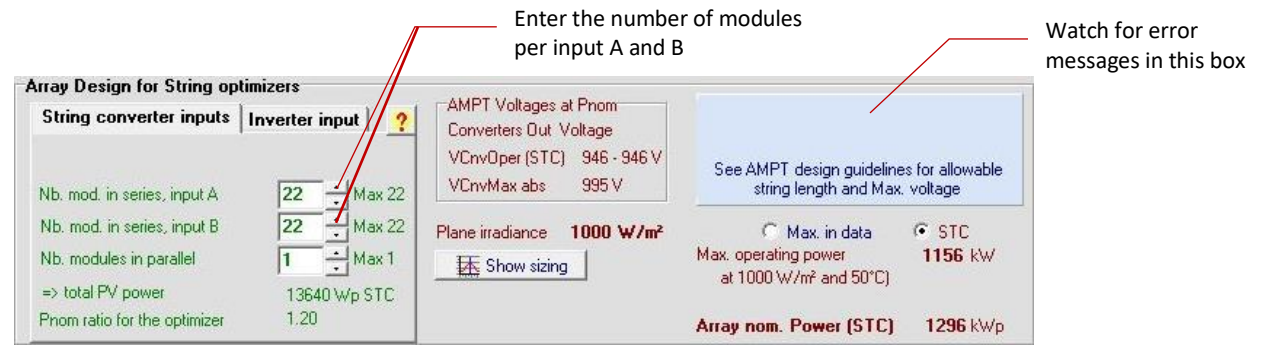

- 1. Enter the number of modules in series for Inputs A and B of the String Optimizer in the *Nb. Mod. in series, input A/B* fields.
  - a. The maximum number of modules shown to the right of these fields may not be allowed at a given minimum site temperature and maximum system voltage.
- 2. Leave *Nb. Modules in parallel* at 1 for 60- and 72-cell modules. If you are using different modules, please contact Ampt.

### 4 Module layout screens

### 4.1 Assigning modules to optimizer inputs

For traditional designs without Ampt, it is important for each module to be assigned to the appropriate string in PVsyst. Similarly, for PV systems with Ampt, it is important for modules to be assigned to the appropriate input of each optimizer.

With Ampt, each string has one optimizer and each optimizer has two inputs. The first modules assigned (either manually or automatically), go to Input A of the optimizer in the first string until the number of modules assigned equals the *Nb. Mod. in series, input A/B* setting in section 3.3.2. PVsyst then assigns the next modules to Input B of that optimizer. PVsyst populates the next string the same way and so on.

The example below shows module assignments for an optimizer that has 22 modules on each input.

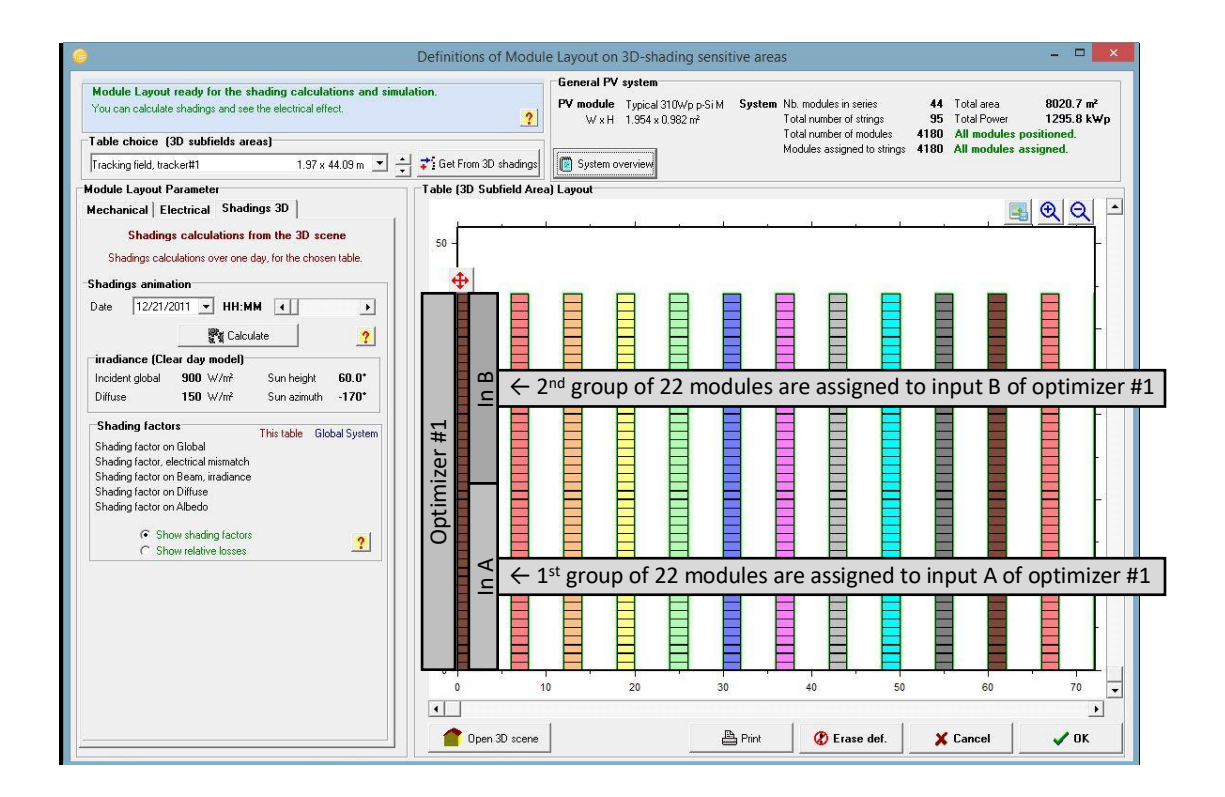

# 5 Interpreting PVsyst reports with Ampt

Differences in PVsyst reports with Ampt are noted below

### 5.1 Simulation parameters differences

| Project :<br>Geographical Site<br>Situation<br>Time defined as<br>Meteo data:<br>Simulation variant :<br>Simulation parameters<br>Tracking plane, tilted J<br>Rotation Limitations<br>Backtracking strategy<br>Inactive band<br>Models used | Grid-Connecte<br>Ampt 1 MV<br>Bakersfield Mead<br>Bakersfield Mead<br>Ampt 1 MV<br>Sim<br>Axis<br>M | d Systen<br>Vac Projec<br>dows Field<br>Latitude<br>Legal Time<br>Albedo<br>dows Field<br>Vac - Varia<br>ulation date<br>Axis Tilt<br>inimum Phi | n: Simulatio<br>t<br>35.4°N<br>Time zone UT<br>0.20<br>TMY - NREL:<br>nt VC0<br>04/12/15 09h | Country<br>Country<br>Longitude<br>-8 Altitude<br>TMY3 hourly DB (199<br>34               | United Stat<br>119.0°W<br>149 m<br>91-2005)                             | les    |                                                       |
|----------------------------------------------------------------------------------------------------|----------------------------------------------------------------------------------------------------|----------------------------------------------------------------------------------------------------|----------------------------------------------------------------------------------------------|-------------------------------------------------------------------------------------------|-------------------------------------------------------------------------|--------|-------------------------------------------------------|
| Project :<br>Geographical Site<br>Situation<br>Time defined as<br>Meteo data:<br>Simulation variant :<br>Simulation parameters<br>Tracking plane, tilted A<br>Rotation Limitations<br>Backtracking strategy<br>Inactive band<br>Models used | Ampt 1 MV<br>Bakersfield Mean<br>Bakersfield Mean<br>Ampt 1 MV<br>Sim<br>Axis<br>M<br>Track         | Vac Projec<br>dows Field<br>Latitude<br>Legal Time<br>Albedo<br>dows Field<br>Vac - Varia<br>ulation date<br>Axis Tilt<br>inimum Phi             | t<br>35.4°N<br>Time zone UT<br>0.20<br>TMY - NREL:<br>nt VC0<br>04/12/15 09h                 | Country<br>Longitude<br>-8 Altitude<br>TMY3 hourly DB (199<br>34                          | United Stat<br>119.0°W<br>149 m<br>91-2005)                             | les    |                                                       |
| Geographical Site<br>Situation<br>Time defined as<br>Meteo data:<br>Simulation variant :<br>Simulation parameters<br>Tracking plane, tilted A<br>Rotation Limitations<br>Backtracking strategy<br>Inactive band<br>Models used              | Bakersfield Mean<br>Bakersfield Mean<br>Ampt 1 MV<br>Sim<br>Axis<br>M<br>Track                      | dows Field<br>Latitude<br>Legal Time<br>Albedo<br>dows Field<br>Vac - Varia<br>ulation date<br>Axis Tilt<br>inimum Phi                           | 35.4°N<br>Time zone UT<br>0.20<br>TMY - NREL:<br>nt VC0<br>04/12/15 09h                      | Country<br>Longitude<br>-8 Altitude<br>TMY3 hourly DB (19)<br>34                          | United Stat<br>119.0°W<br>149 m<br>91-2005)                             | les    |                                                       |
| Situation<br>Time defined as<br>Meteo data:<br>Simulation variant :<br>Simulation parameters<br>Tracking plane, tilted A<br>Rotation Limitations<br>Backtracking strategy<br>Inactive band<br>Models used                                   | Bakersfield Mean<br>Ampt 1 MV<br>Sim<br>Axis<br>M<br>Track                                          | Latitude<br>Legal Time<br>Albedo<br>dows Field<br>Vac - Varia<br>ulation date<br>Axis Tilt<br>inimum Phi                                         | 35.4°N<br>Time zone UT<br>0.20<br>TMY - NREL:<br>nt VC0<br>04/12/15 09h                      | Longitude<br>-8 Altitude<br>TMY3 hourly DB (19)<br>34                                     | 119.0°W<br>149 m<br>91-2005)                                            |        |                                                       |
| Meteo data:<br>Simulation variant :<br>Simulation parameters<br>Tracking plane, tilted A<br>Rotation Limitations<br>Backtracking strategy<br>Inactive band<br>Models used                                                                   | Bakersfield Mean<br>Ampt 1 MV<br>Sim<br>Axis<br>M<br>Track                                          | dows Field<br>Vac - Varia<br>ulation date<br>Axis Tilt<br>inimum Phi                                                                             | TMY - NREL:<br>nt VC0<br>04/12/15 09h                                                        | TMY3 hourly DB (19)                                                                       | 91-2005)                                                                |        |                                                       |
| Simulation variant :<br>Simulation parameters<br>Tracking plane, tilted /<br>Rotation Limitations<br>Backtracking strategy<br>Inactive band<br>Models used                                                                                  | Ampt 1 MV<br>Sim<br>Axis<br>M                                                                       | Vac - Varia<br>ulation date<br>Axis Tilt<br>inimum Phi                                                                                           | nt VC0<br>04/12/15 09h                                                                       | 34<br>Avic Animuth                                                                        |                                                                         |        |                                                       |
| Simulation parameters<br>Tracking plane, tilted A<br>Rotation Limitations<br>Backtracking strategy<br>Inactive band<br>Models used                                                                                                    | Sim<br>Axis<br>M<br>Track                                                                           | Axis Tilt                                                                                                    | 04/12/15 09h                                                                                 | 34                                                                                        |                                                                         |        |                                                       |
| Simulation parameters<br>Tracking plane, tilted J<br>Rotation Limitations<br>Backtracking strategy<br>Inactive band<br>Models used                                                                                                    | i<br>Axis<br>M<br>Traci                                                                             | Axis Tilt<br>inimum Phi                                                                                                    | 0°<br>-45°                                                                                   | Avie Azimuth                                                                              |                                                                         |        |                                                       |
| Tracking plane, tilted J<br>Rotation Limitations<br>Backtracking strategy<br>Inactive band<br>Models used                                                                                                    | Axis M<br>Track                                                                                     | Axis Tilt<br>inimum Phi                                                                                                    | 0°<br>-45°                                                                                   | Avie Azimuth                                                                              |                                                                         |        |                                                       |
| Backtracking strategy<br>Inactive band<br>Models used                                                                                                    | Track                                                                                               |                                                                                                    | 10                                                                                           | Maximum Phi                                                                               | 0°<br>45°                                                               |        |                                                       |
| Models used                                                                                                    |                                                                                                    | er Spacing                                                                                                    | 6 m                                                                                          | Collector width                                                                           | 1.97 m                                                                  |        | The combined number of                                |
| Models used                                                                                                    |                                                                                                    | Left                                                                                                    | 0 m                                                                                          | Right                                                                                     | 0 m                                                                     |        | modules on inputs A and B                             |
|                                                                                                    | Tr                                                                                                  | ansposition                                                                                                    | Perez                                                                                        | Diffuse                                                                                   | Imported                                                                |        | for a single optimizer                                |
| Horizon                                                                                                    | F                                                                                                   | ree Horizon                                                                                                    |                                                                                              |                                                                                           |                                                                         |        |                                                       |
| Near Shadings                                                                                                    | Detailed electrical                                                                                 | calculations                                                                                                    | (acc. to modu                                                                                | le layout)                                                                                | [                                                                       |        | The unit nominal power is the<br>maximum rated output |
| PV Array Characteristi<br>PV module<br>Custom parameters definition                                                                                                    | cs<br>Si-poly<br>M                                                                                  | Model<br>anufacturer                                                                                                    | Typical 310V<br>MFG                                                                          | Vp p-Si Module                                                                            |                                                                         |        | power of a single optimizer                           |
| AMPT String Optimize                                                                                                    |                                                                                                    | Model                                                                                                    | V1000-12                                                                                     | Unit nom. power                                                                           | 11400 W                                                                 |        | Calculated as Imp per                                 |
| PV modules on one Opt<br>No. of Optimizers<br>Total number of PV mod<br>Array global power<br>Array operating characte<br>Total area                                                                                                    | imizer<br>ules N<br>Nor<br>ristics (50°C)                                                           | in series<br>In series<br>b. modules<br>ninal (STC)<br>U mpp<br>Iodule area                                                                      | 44<br>1<br>4180<br><b>1296 kWp</b><br>1414 V<br>8021 m <sup>2</sup>                          | in parallel<br>In parallel<br>Unit Nom. Power<br>At operating cond.<br>I mpp<br>Cell area | 1<br>95 strings<br>310 Wp<br>1156 kWp (<br>818 A<br>7325 m <sup>2</sup> | 50°C)  | (has no physical meaning)                             |
| terre at a                                                                                                    |                                                                                                    | Madel                                                                                                    |                                                                                              |                                                                                           | 0.000000                                                                |        | Umpp is calculated as the                             |
| Characteristics                                                                                                    | M                                                                                                   | anufacturer                                                                                                    | Inv MFG                                                                                      | Linit Nem Dewer                                                                           | 1000 6000                                                               |        | sum of Vmp of all modules                             |
| Inverter pack                                                                                                    | Nb                                                                                                  | of inverters                                                                                                    | 1 units                                                                                      | Total Power                                                                               | 1000 kWac                                                               |        | physical meaning as the                               |
| intenet part                                                                                                    |                                                                                                    |                                                                                                    | 1 01110                                                                                      |                                                                                           | 10000 11100                                                             |        | inputs are not in series.                             |
| PV Array loss factors                                                                                                    |                                                                                                    |                                                                                                    |                                                                                              |                                                                                           | 01-000-1-00-00-00-0                                                     | 20.000 |                                                       |
| Thermal Loss factor                                                                                                    |                                                                                                    | Uc (const)                                                                                                    | 20.0 W/m <sup>2</sup> K                                                                      | Uv (wind)                                                                                 | 0.0 W/m²K                                                               | / m/s  |                                                       |
| Wiring Ohmic Loss                                                                                                    | Glob                                                                                                | al array res.                                                                                                    | 11 mOhm                                                                                      | Loss Fraction                                                                             | 1.5 % at ST                                                             | c      |                                                       |
| Module Quality Loss<br>Module Mismatch Losse                                                                                                    | s                                                                                                   |                                                                                                    |                                                                                              | Loss Fraction                                                                             | -0.4 %<br>1.0 % at MF                                                   | PP     |                                                       |

### 5.2 Loss Diagram differences

### 5.2.1 Inverter Loss over nominal inv. voltage

The Loss Diagram below is from a unique project to illustrate this concept.

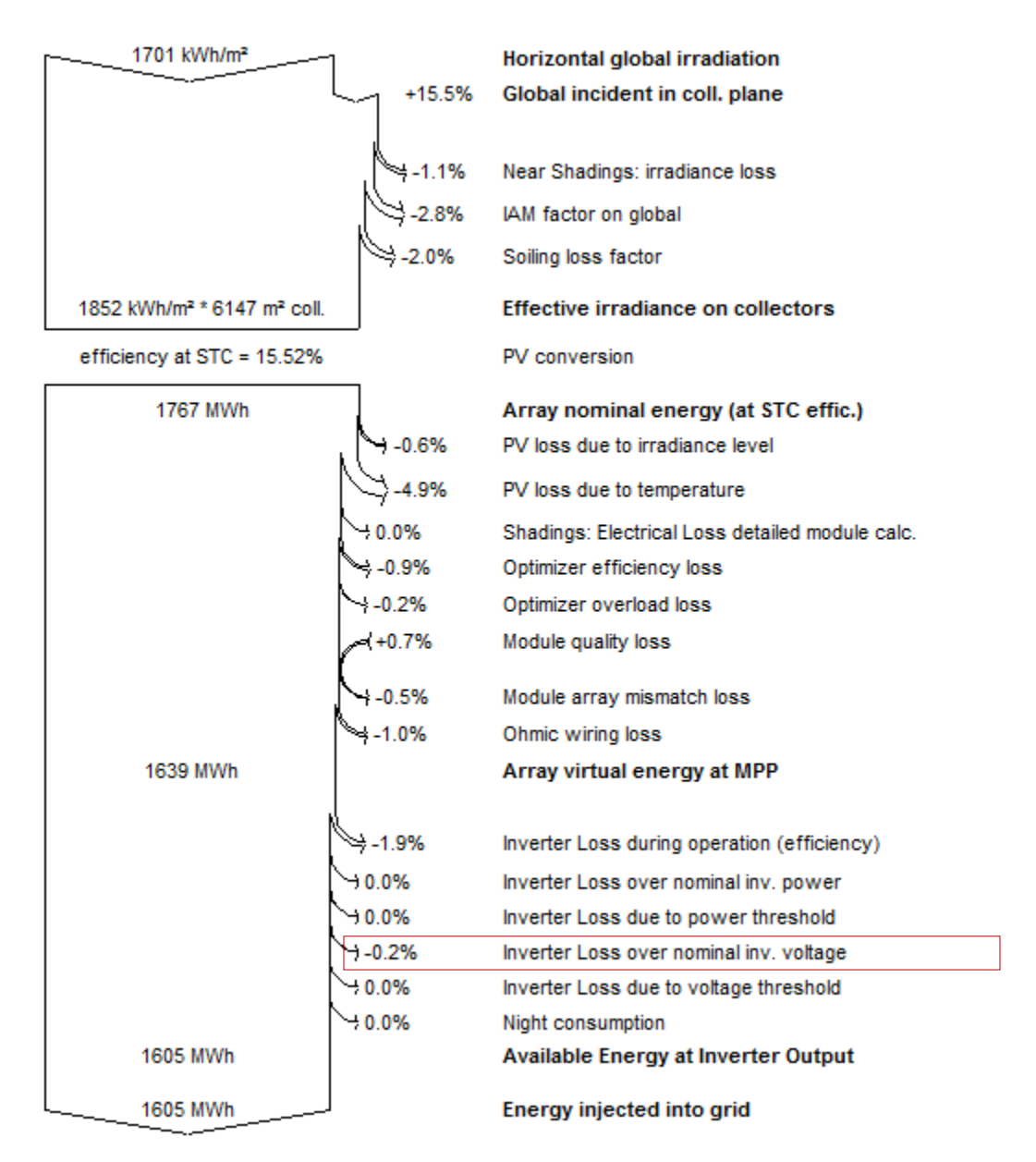

It is uncommon for the *Inverter Loss over nominal inv. voltage* to be a value other than 0.0%. If it is not equal to 0.0%, then verify that the inverter maximum operating voltage is greater than or equal to the optimizer's maximum absolute voltage as described in section 3.3.1. To understand why this condition is important, see the Appendix.

### 5.2.2 Optimizer overloaded loss

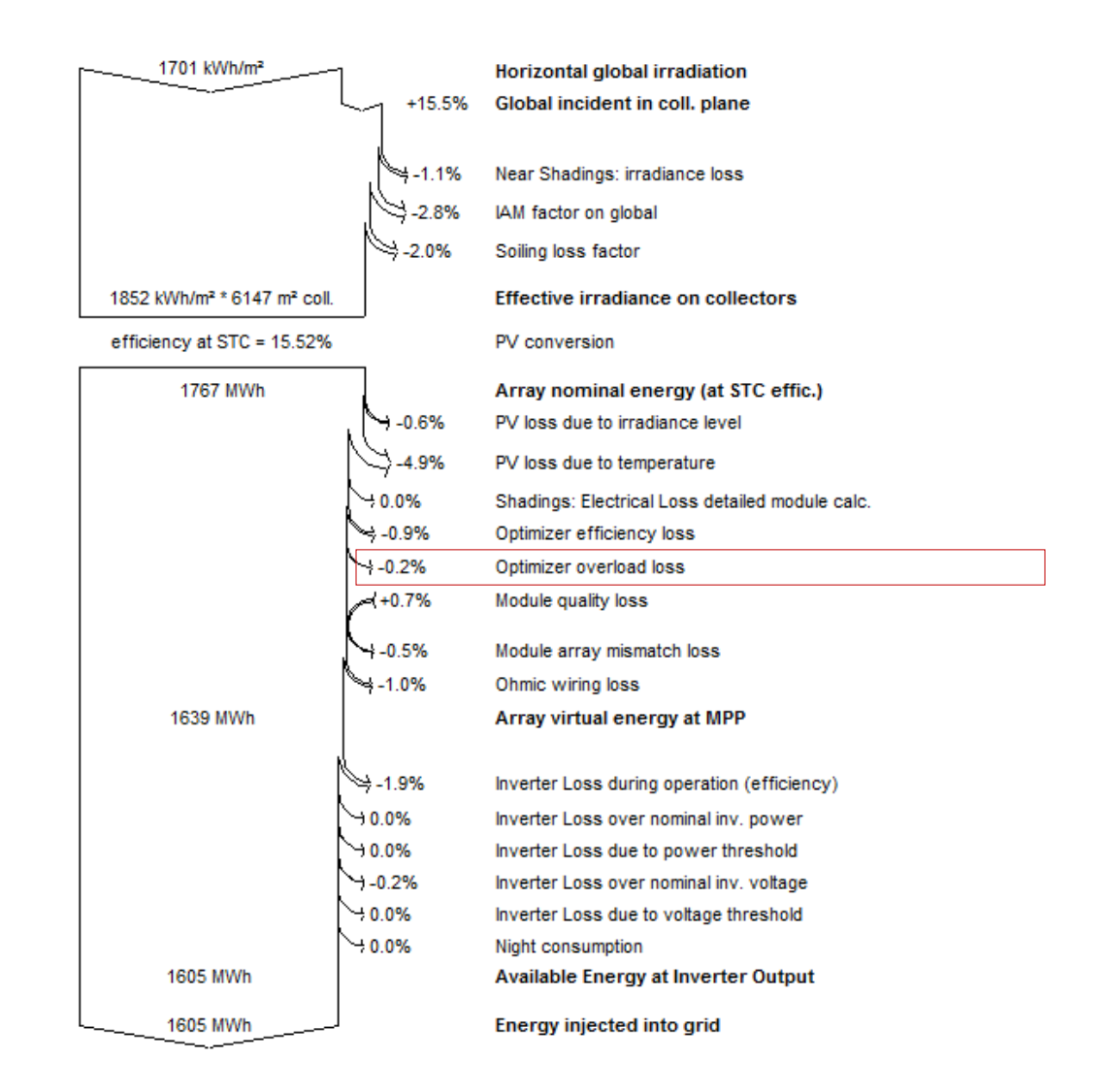

The Loss Diagram below is from a unique project to illustrate this concept.

An *Optimizer overload loss* that is not 0.0% indicates that the output power of the optimizer has been exceeded under certain operating conditions. In other words, the optimizer is clipping power before the inverter which does not follow Ampt's recommended design practices. If the *Optimizer overload loss* is not 0.0%, verify that the string sizing and choice of optimizer are in accordance with Ampt's design guidelines. Also, make sure the input parameters for PVsyst are entered correctly.

# Appendix

### PVsyst's inverter max operating voltage behavior

When running a simulation in PVsyst with Ampt String Optimizers, it is important for the inverter maximum operating voltage to be greater than or equal to the optimizer's maximum absolute voltage as described in section 3.3.1 so that artificial losses are not introduced in the Loss Diagram report.

To explain why this is, first consider the following representative P/V curves for two different inverters. Some inverters deliver full power up to a fixed voltage (a), while others have a linear derate as a function of voltage (b).

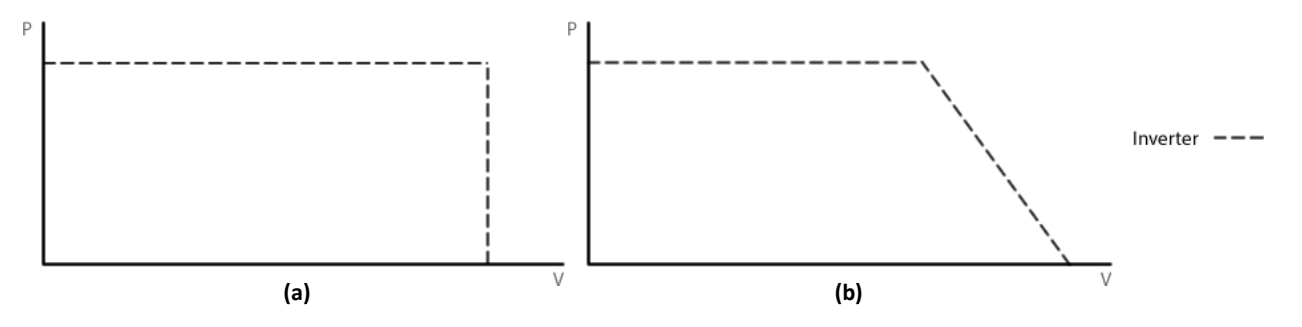

Ampt's design guidelines accommodate both inverter behaviors to ensure that the P/V curve of the Ampt array fits within (or "to the left of") the inverter's maximum operating range.

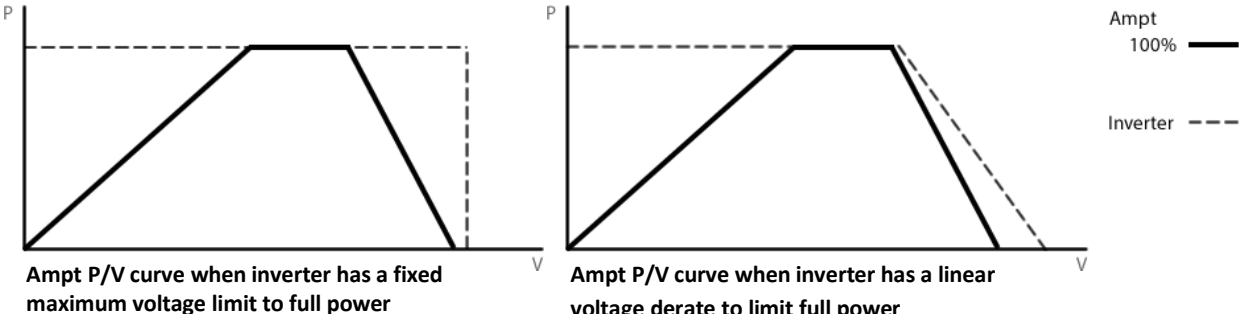

voltage derate to limit full power

However, PVsyst models inverters with a linear voltage derate as an inverter with a fixed voltage limit. This introduces artificial losses to the PV system simulation at times when Ampt systems are operating outside PVsyst's recognized maximum.

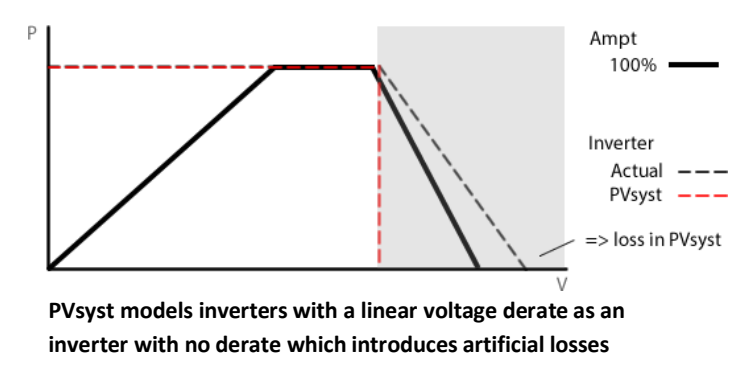

To work around this, Ampt recommends having the inverter manufacturer change the OND file so that the inverter's maximum operating voltage is 5 volts higher than the maximum operating voltage for your Ampt optimizer model (H') to ensure that the losses reported by PVsyst are real.

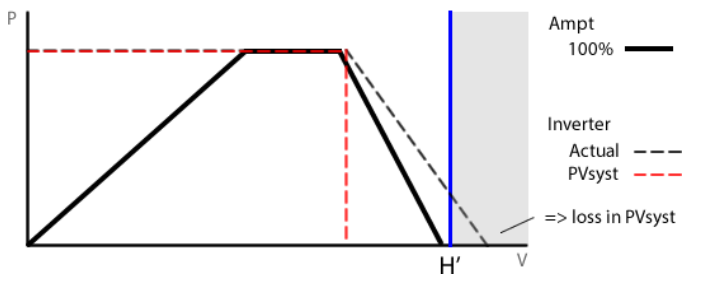

Change OND file to ensure that the losses reported by PVsyst are real

Please contact Ampt with any questions you may have.